# "广州市博士安家费" 业务办理指引

第一步:登录"广州市人力资源和社会保障局智慧人才家园"(网址: https://gzrsj.hrssgz.gov.cn/vsgzhr/),进入"高层次人才系统"。

| 广州市人力资源和社会保                                                                                                    |                                                                                                    |
|----------------------------------------------------------------------------------------------------|----------------------------------------------------------------------------------------------------|
| 首落人                                                                                                    | ス 多 20 ―― 智慧人才 智慧服务                                                                                                    |
| 登录您的智慧人才家园         用户名:         遼 弱:         验证码:       点击获取         登录       迎迎         学位用户申请(申请前请先注册为用户)         • 忘记密码/帐号   立即注册         股考公务员                                                                                                    | A $B$ $A$ $J$ $B$ $A$ $J$ $B$ $A$ $A$ $B$ $H$ $A$ $A$ $J$ $B$ $H$ $A$ $A$ $J$ $B$ $H$ $A$ $A$ $J$ $B$ $H$ $A$ $A$ $J$ $B$ $H$ $A$ $A$ $J$ $B$ $H$ $A$ $A$ $J$ $B$ $H$ $A$ $A$ $J$ $B$ $H$ $A$ $A$ $J$ $B$ $H$ $A$ $A$ $J$ $B$ $H$ $A$ $A$ $J$ $B$ $H$ $A$ $A$ $A$ $B$ $H$ $A$ $A$ $A$ $B$ $H$ $A$ $A$ $A$ $B$ $H$ $A$ $A$ $A$ $B$ $H$ $A$ $A$ $A$ $B$ $H$ $A$ $A$ $A$ $B$ $H$ $A$ $A$ $A$ $B$ $H$ $A$ $A$ $A$ $A$ $B$ $H$ $A$ $A$ $A$ $B$ $A$ $A$ |
| 名用户信息     最新有息            が迎急:<br>正強头虚         ・・・・・・・・・・・・・・・・・・・・・・・・・・・・・                                                                                                    | 2かな事项<br>留慧人才家园                                                                                                    |
| □ 人事电子政务系统应用                                                                                                    |                                                                                                    |
| 第二         第二         第二         最近常用           ●         ●         ●         ●         ●         ●         ●         ●         ●         ●         ●         ●         ●         ●         ●         ○         ○         ○         ○         ○         ○         ○         ○         ○         ○         ○         ○         ○         ○         ○         ○         ○         ○         ○         ○         ○         ○         ○         ○         ○         ○         ○         ○         ○         ○         ○         ○         ○         ○         ○         ○         ○         ○         ○         ○         ○         ○         ○         ○         ○         ○         ○         ○         ○         ○         ○         ○         ○         ○         ○         ○         ○         ○         ○         ○         ○         ○         ○         ○         ○         ○         ○         ○         ○         ○         ○         ○         ○         ○         ○         ○         ○         ○         ○         ○         ○         ○         ○         ○         ○         ○         ○ | ぐう          ぐう            ぐう          广州市民网页                                                                                                    |
| 1.建议使用IE浏览器并设置兼容性视图。(具体操作指引请<br>2.点击"添加应用",添加相关人事电子政务系统应用办理系<br>温馨提示:我局人事人才电子政务系统原对外技术支持邮箱!                                                                                                    | 点击这里)<br>系统业务。<br>hrssgz@gzpi.gov.cn,现已修改为:hrssgz@gz.gov.cn。                                                                                                    |

注:如无"高层次人才系统"入口,需点击"添加应用",进入页面 申请添加。

第二步: 进入"高层次人才业务申办"应用, 点击左侧导航栏"个人

业务"-"广州市博士安家费申请",开始办理。

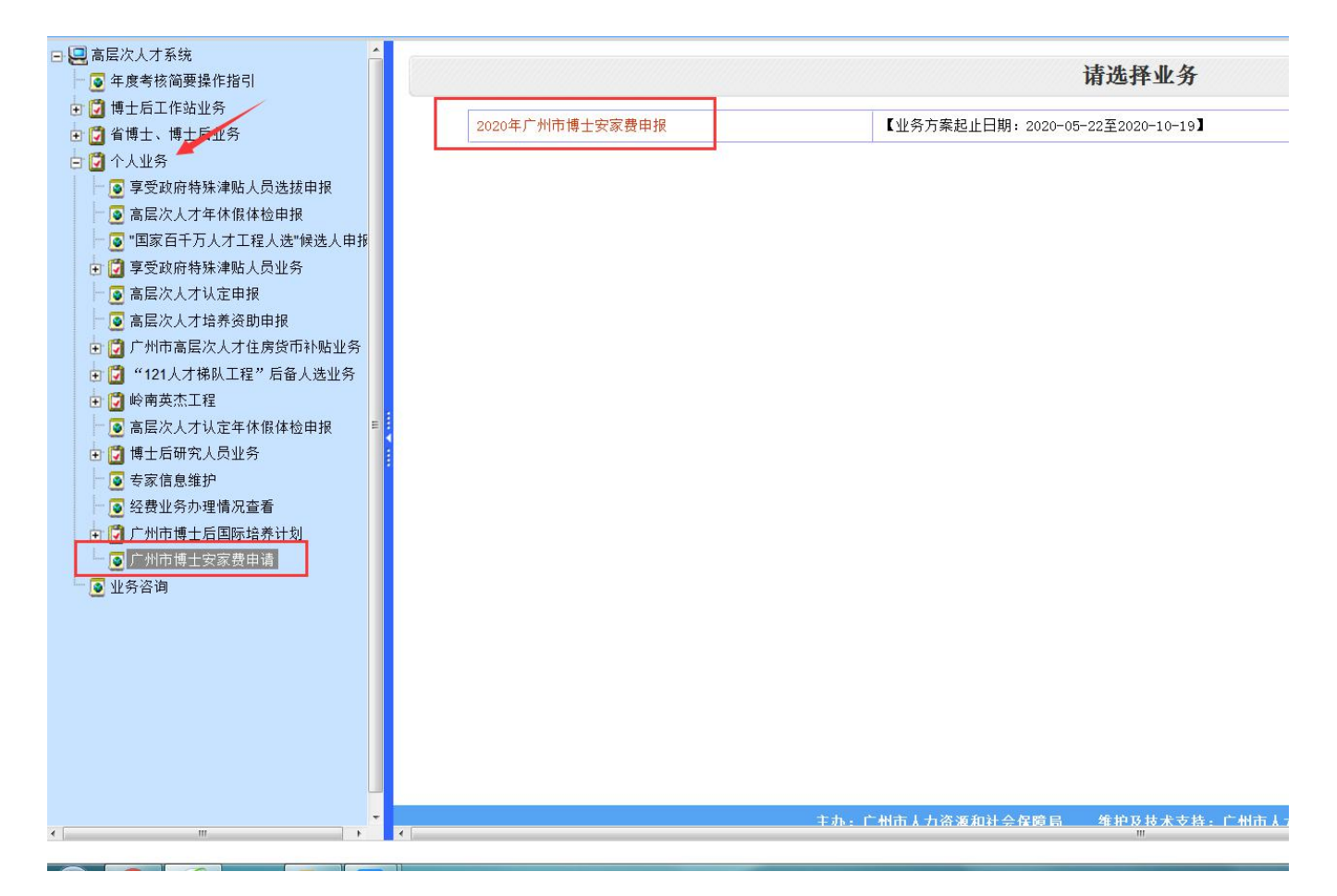

#### 第三步: 根据"博士类型"进入相应申请页面。

• 广州市博士安家费申报

| ×            |                                       |
|--------------|---------------------------------------|
| 姓名:          |                                       |
| 博士后人员公民身份号码: |                                       |
| 导入以往数据:      | •                                     |
| 博士类型:        | · · · · · · · · · · · · · · · · · · · |
| 确定           | 境外博士<br>境內博士                          |

#### 第四步: 根据要求填写并送审。

1. 填写基本信息

• 境内博士基本信息

| **"项为必填信息:                               |              |                                   |                        |    |
|------------------------------------------|--------------|-----------------------------------|------------------------|----|
| 姓名:                                      |              |                                   | 曾用名:                   |    |
| 公民身份号码:                                  | *            |                                   | 政治面貌:                  | ** |
| 性另1:                                     | *            |                                   | 出生日期:                  | *  |
| 个人联系电话:                                  | *            |                                   | E-Mail:                | *  |
| 国(境)内博士学位毕业院校:                           | *            |                                   | 国(境)内博士学位专业:           | *  |
| 国(境)内博士学位证书编号:                           | *            | 获取博士学位后第-                         | ——次来穗工作时劳动合同签订时间:      |    |
| 是否曾获省财政住房补贴资助<br>或市级财政其他项目安家费、住房补贴等同类资助: | *            |                                   | 获得博士学位时间:              | *  |
| 联系地址:                                    |              | *                                 |                        |    |
|                                          |              | 申报人详细信息                           |                        |    |
| 主管部门:                                    | *            | 法由报人上的危确计"计签述                     | £17                    |    |
| 现工作单位全称:                                 | *            | 门",非公有制企业和社会组织。<br>门",非公有制企业和社会组织 | <b>1</b> 戸<br>现工作单位性质: | •* |
| 工作单位所在地区:                                | <b>*</b> *   |                                   | 单位联系人:                 | *  |
| 单位联系人电话:                                 | *            | <b>按</b> 周地原则 放 所 在 区 人 刀 贷 派     | <b></b><br>工作性质:       |    |
| 劳动合同性质:                                  | -*           | 社会保障部门审核 (南沙区选持                   | 现工作劳动合同开始时间:           |    |
| 现工作劳动合同结束时间:                             | *            | 广州南沙经济技术开发区人才                     | f                      |    |
|                                          |              | 发展局)。                             |                        |    |
|                                          | ( <b>*</b> ) |                                   | 开户账号:                  | *  |
| 开户名:                                     |              |                                   |                        |    |

2. 添加教育经历

| 广州市博士安家费申请 💿 | <b>《</b>   | 教育       | 圣历<br>本科博君 |      |      |      |      |        |    |         |
|--------------|------------|----------|------------|------|------|------|------|--------|----|---------|
| 1.申请基本信息     | *9X (6) 23 | 1/////// | 44 竹嶋辺 0   |      |      |      |      |        |    | 批量删除 添加 |
| 2. 教育经历      | 8          | 序号       | 入学时间       | 毕业时间 | 毕业院校 | 所读专业 | 获得学位 | 授予学位国家 | 操作 | 详细信息 🔰  |
| 3. 工作经历      |            |          |            |      |      | 下一:  | 步    | (ABE)  |    |         |
| 4. 附件材料      |            |          |            |      |      |      |      |        |    |         |
| 5. 完成并送审     |            |          |            |      |      |      |      |        |    |         |
| 6. 返回        |            |          |            |      |      |      |      |        |    |         |

### 3. 添加工作经历

| ↓ 广州市博士安家费申请 | ×     | 工作 | <b>经历</b>       |      |        |     |         |    |      |      |
|--------------|-------|----|-----------------|------|--------|-----|---------|----|------|------|
| 1. 申请基本信息    | -new. |    | 010101010046120 |      |        |     |         |    | 批量删除 | 余 添加 |
| 2. 教育经历      |       | 序号 | 入职时间            | 离职时间 | 工作单位全称 | 职务  | 工作单位所在地 | 操作 | 详细信息 | 1    |
| 3. 工作经历      |       |    |                 |      |        | 下一步 |         |    |      | 1    |
| 4. 附件材料      |       |    |                 |      |        |     |         |    |      |      |
| 5. 完成并送审     |       |    |                 |      |        |     |         |    |      |      |
| 6.返回         |       |    |                 |      |        |     |         |    |      |      |

## 4. 根据"博士类型"上传相应附件

| ♪ 广州市博士安家费申请 💽 | 🥶 附件材料                                                                         |                                                                               |
|----------------|--------------------------------------------------------------------------------|-------------------------------------------------------------------------------|
| 1. 申请基本信息      | 提示:"原件彩色扫描"。同一项佐证材料合成一份单独文件上传。                                                 |                                                                               |
| 2. 教育经历        | 境内博士<br>(1) 身份证;<br>(2) 户口本户主页和本人页;                                            | 境外博士<br>(1) 身份证;<br>(2) 户口本户主页和本人页;                                           |
| 3. 工作经历        | <ul> <li>(3)博士学位证书;</li> <li>(4)聘用协议/劳动合同/遵人卡;</li> </ul>                      | (3) 国(境)外博士学位证书、学历学位认证书; (4) 聘用协议/劳动合同/搬人卡;                                   |
| 4. 附件材料        | (5)法人证书(非企业单位提供); (6) 情况说明及申报系统截图。(此前获省财政住房补贴资助或市级财政其他项目安家费、住房补贴等同类资助的申提。) 4世公 | (5)法人证书(非企业单位提供); (6) 借况说明及申报系统截图。(此前获省财政住房补贴资助或市级财政其他项目安家费、住房补贴等同类资助的中进,140) |
| 5. 完成并送审       | 1)中境入远供/                                                                       | 的中境大症法/                                                                       |
| 6. 返回          | 序号 材料名称 文件名称                                                                   | 文件大小(kb) 编辑 删除                                                                |
|                | -न                                                                             | -# <b>_</b>                                                                   |

### 5. 点击"送审"

#### 💎 办理情况

| 号 | 业务步骤 | 处理结果及意见 | 所属单位                                     | 操作人操作时间              | 状态     |
|---|------|---------|------------------------------------------|----------------------|--------|
| 1 | 个人申报 |         |                                          | i 2020-07-10         | 提交送审资料 |
|   |      |         | 本人東海以上唱號的內容和遵供的证件元主具头有效,如有不头,本人思<br>● 同意 | 1.基本担由此产生的一切后来和相关责任。 |        |